## MacroSAN MS 系列存储设备 本地克隆特性

图形界面用户手册

文档版本: V2.07

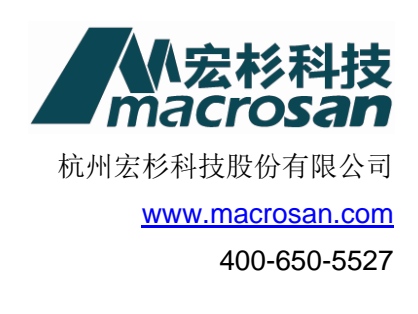

声明

Copyright © 2021 杭州宏杉科技股份有限公司及其许可者版权所有,保留一切权利。 未经杭州宏杉科技股份有限公司书面许可,任何单位和个人不得擅自摘抄本手册的内容,且不得以 任何形式传播本手册。

本手册仅作为操作参考,由于软件版本升级或其他原因,本手册的内容可能滞后于最新的软件版本,杭州宏杉科技股份有限公司保留在没有任何通知或提示的情况下对本手册的内容进行修改的权利。

商标信息

MacroSAN、ODSP、ODSP Scope、宏杉均为杭州宏杉科技股份有限公司的商标。 对于本手册中出现的其他公司的商标、产品标识及商品名称,由各自权利人拥有。

|--|

| MacroSAN MS 系列存储设备 本地克隆特性 |      |
|---------------------------|------|
| 图形界面用户手册                  |      |
| 声明                        |      |
| 商标信息                      |      |
| 目录                        |      |
| 图目录                       |      |
| 表目录                       |      |
| 文档结构                      |      |
| 第一部分:概述                   |      |
| 1 前言                      |      |
| 1.1 读者对象                  |      |
| 1.2 资料指南                  |      |
| 1.3 资料约定                  |      |
| 1.3.1 资料描述约定              |      |
| 1.3.2 其他约定                |      |
| 1.4 资料获取方式                |      |
| 1.5 资料意见反馈方式              |      |
| 2 MS 系列存储设备概述             |      |
| 2.1 MS 系列存储设备简介           |      |
| 2.2 MS 系列存储设备典型组网介绍       |      |
| 3 ODSP Scope+控制台          |      |
| 3.1 ODSP Scope+简介         |      |
| 3.2 运行 ODSP Scope+        |      |
| 3.3 ODSP Scope+界面组成       |      |
| 3.3.1 界面概述                |      |
| 3.3.2 导航树                 |      |
| 3.3.3 导航栏                 |      |
| 3.3.4 信息显示区               |      |
| 3.3.5 扩展区                 |      |
| 3.3.6 版权显示区               | 4-18 |
| 第二部分:本地克隆特性               |      |
| 4 本地克隆特性简介                |      |
| 4.1 本地克隆简介                |      |
| <b>4.2</b> 一致性组简介         |      |

| 5 配置一致性组(可选)5-20       |
|------------------------|
| 5.1 查看一致性组             |
| 5.1.1 查看一致性组信息5-20     |
| 5.1.2 查看一致性组成员列表5-20   |
| 5.2 创建一致性组             |
| 5.3 删除一致性组             |
| 5.4 重命名一致性组            |
| 5.5 添加一致性组成员           |
| 5.6 移除一致性组成员           |
| 6 配置本地克隆               |
| 6.1 激活本地克隆 License6-23 |
| 6.2 管理 LUN 本地克隆6-23    |
| 6.2.1 查看克隆6-23         |
| 6.2.2 启用本地克隆6-23       |
| 6.2.3 禁用本地克隆6-26       |
| 6.2.4 分离/恢复本地克隆6-27    |
| 6.2.5 修改本地克隆策略6-27     |
| 6.3 管理一致性组本地克隆6-28     |
| 6.3.1 启用组本地克隆6-28      |
| 6.3.2 禁用组本地克隆6-31      |
| 6.3.3 分离/恢复组本地克隆6-31   |
| 6.3.4 修改组本地克隆策略6-32    |
| 附录 A.    设备默认配置        |
| 附录 B. 术语               |
| 附录 C.   缩略语            |

| 冬 | 目 | 录 |
|---|---|---|
|---|---|---|

| 图 2-1 MS 系列存储设备典型组网4-12       |
|-------------------------------|
| 图 3-1 证书异常提示界面示例4-14          |
| 图 3-2 ODSP Scope+登录界面         |
| 图 3-3 ODSP Scope+首页           |
| 图 3-4 ODSP Scope+典型界面示例       |
| 图 3-5 ODSP Scope+导航树示例 4-16   |
| 图 3-6 ODSP Scope+导航栏示例 4-16   |
| 图 3-7 ODSP Scope+告警项示例 4-17   |
| 图 3-8 ODSP Scope+信息显示区示例 4-17 |
| 图 5-1 创建一致性组界面                |
| 图 5-2 重命名一致性组界面               |
| 图 5-3 添加一致性组成员界面5-22          |
| 图 6-1 启用克隆向导界面(一) 6-24        |
| 图 6-2 启用克隆向导界面(二) 6-25        |
| 图 6-3 启用克隆向导界面(三) 6-26        |
| 图 6-4 本地克隆基本属性界面6-27          |
| 图 6-5 启用组克隆向导界面(一)6-28        |
| 图 6-6 启用组克隆向导界面(二)6-29        |
| 图 6-7 启用组克隆向导界面(三)6-30        |
| 图 6-8 启用组克隆向导界面(四)6-31        |
| 图 6-9 组本地克隆基本属性界面6-32         |

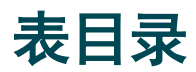

| 表 1-1 | 用户手册清单4  | -9 |
|-------|----------|----|
| 表 6-1 | 克隆策略参数说明 | 26 |
| 表 6-2 | 设备默认配置   | 33 |

# 文档结构

| 章节         |                | 简述                                        | 主要内容                                                                                                    |  |  |
|------------|----------------|-------------------------------------------|----------------------------------------------------------------------------------------------------|--|--|
| 概述         | 前言             | 介绍资料相关的信息,便于您使<br>用相关文档。                  | <ul> <li>读者对象</li> <li>资料指南</li> <li>资料约定</li> <li>资料获取方式</li> <li>资料意见反馈方式</li> </ul>                      |  |  |
|            | MS 系列存储设备概述    | 介绍 MS 系列存储设备的基本<br>功能和典型组网,便于您简单了<br>解设备。 | <ul><li>MS系列存储设备简介</li><li>MS系列存储设备典型组网介绍</li></ul>                                                         |  |  |
|            | ODSP Scope+控制台 | 介绍 ODSP Scope+控制台,便<br>于您熟悉管理界面的使用。       | <ul> <li>ODSP Scope+简介</li> <li>运行 ODSP Scope+</li> <li>ODSP Scope+界面组成</li> </ul>                          |  |  |
| 本地克隆特<br>性 | 本地克隆特性简介       | 介绍本地克隆相关内容。                               | <ul><li>本地克隆简介</li><li>一致性组简介</li></ul>                                                                     |  |  |
|            | 配置一致性组(可选)     | 介绍如何配置一致性组。                               | <ul> <li>查看一致性组</li> <li>创建一致性组</li> <li>删除一致性组</li> <li>重命名一致性组</li> <li>添加一致性组</li> <li>移除一致性组</li> </ul> |  |  |
|            | 配置本地克隆         | 介绍如何配置本地克隆。                               | <ul> <li>激活本地克隆 License</li> <li>管理 LUN 本地克隆</li> <li>管理一致性组本地克隆</li> </ul>                                 |  |  |
|            | 设备默认配置         | 简要介绍设备的默认配置。                              | 设备默认配置                                                                                                    |  |  |
| 附录         | 术语             | 简要介绍文档中出现的术语。                             | 术语                                                                                                    |  |  |
|            | 缩略语            | 简要介绍文档中出现的缩略语。                            | 缩略语                                                                                                    |  |  |

## 第一部分: 概述

# **1** 前言

### 1.1 读者对象

图形界面用户手册用于指导 MacroSAN MS 系列存储设备的配置、管理和维护等操作,适用于 MacroSAN 员工、合作伙伴、存储架构师、系统管理员、维护人员,要求读者熟悉存储系统相关基 础知识。

### 1.2 资料指南

资料指南包含《MacroSAN MS 系列存储设备图形界面用户手册》所有的文档列表,用于指导用户 根据需求选择对应的文档。

| 文档名称                                       | 文档内容                                        |
|--------------------------------------------|---------------------------------------------|
| 《MacroSAN MS 系列存储设备 基础配置 图<br>形界面用户手册》     | 本文档介绍了 MacroSAN MS 系列存储设备基础配置、管理和维护方法。      |
| 《MacroSAN MS 系列存储设备 快照特性 图<br>形界面用户手册》     | 本文档介绍了 MacroSAN MS 系列存储设备快照特性的配置方法。         |
| 《MacroSAN MS 系列存储设备 复制特性 图<br>形界面用户手册》     | 本文档介绍了 MacroSAN MS 系列存储设备复制特性的配置方法。         |
| 《MacroSAN MS 系列存储设备 HotCache 特性 图形界面用户手册》  | 本文档介绍了 MacroSAN MS 系列存储设备 HotCache 特性的配置方法。 |
| 《MacroSAN MS 系列存储设备性能统计特性<br>图形界面用户手册》     | 本文档介绍了 MacroSAN MS 系列存储设备性能统计特性的配置方法。       |
| 《MacroSAN MS 系列存储设备 QoS 特性 图<br>形界面用户手册》   | 本文档介绍了 MacroSAN MS 系列存储设备 QoS 特性的配置方法。      |
| 《MacroSAN MS 系列存储设备 远程镜像特性<br>图形界面用户手册》    | 本文档介绍了 MacroSAN MS 系列存储设备远程镜像特性的配置方法。       |
| 《MacroSAN MS 系列存储设备 双活特性 图<br>形界面用户手册》     | 本文档介绍了 MacroSAN MS 系列存储设备双活特性的配置方法。         |
| 《MacroSAN MS 系列存储设备 自动精简配置<br>特性 图形界面用户手册》 | 本文档介绍了 MacroSAN MS 系列存储设备自动精简配置特性的配置方法。     |
| 《MacroSAN MS 系列存储设备 虚拟化特性<br>图形界面用户手册》     | 本文档介绍了 MacroSAN MS 系列存储设备虚拟化特性的配置 方法。       |
| 《MacroSAN MS 系列存储设备本地镜像特性<br>图形界面用户手册》     | 本文档介绍了 MacroSAN MS 系列存储设备本地镜像特性的配置方法。       |

### 表1-1 用户手册清单

| 《MacroSAN MS 系列存储设备本地克隆特性<br>图形界面用户手册》    | 本文档介绍了 MacroSAN MS 系列存储设备本地克隆特性的配置方法。   |
|-------------------------------------------|-----------------------------------------|
| 《MacroSAN MS 系列存储设备 自动分层特性<br>图形界面用户手册》   | 本文档介绍了 MacroSAN MS 系列存储设备自动分层特性的配置方法。   |
| 《MacroSAN MS 系列存储设备 NDM 特性 图<br>形界面用户手册》  | 本文档介绍了 MacroSAN MS 系列存储设备 NDM 特性的配置方法。  |
| 《MacroSAN MS 系列存储设备 重删和压缩特性 图形界面用户手册》     | 本文档介绍了 MacroSAN MS 系列存储设备重删和压缩特性的 配置方法。 |
| 《MacroSAN MS 系列存储设备 VVol 特性 图<br>形界面用户手册》 | 本文档介绍了 MacroSAN MS 系列存储设备 VVol 特性的配置方法。 |

### 1.3 资料约定

在资料中,使用一些醒目的标识显示需要您关注的内容,请您在操作的过程中特别注意。

### 1.3.1 资料描述约定

#### ①说明

该部分文字表示提示信息,是对操作内容描述的补充说明。

### ▲注意

- 该部分文字表示重要信息,说明操作过程中需要注意的事项,不恰当的操作可能会导致事故发生,比如性能降低、数据丢失或设备损坏等。
- 如果该部分文字使用红色字体,表示强调,需要重点关注。

### 1.3.2 其他约定

在下面的描述中,"杭州宏杉科技股份有限公司"也简称为"MacroSAN"。

### 1.4 资料获取方式

可登录杭州宏杉科技股份有限公司官方网站 www.macrosan.com 获取最新的资料。

### ①说明

由于软件版本升级或其他原因,资料内容会不定期进行更新,资料内容可能滞后于最新的软件版本。

### 1.5 资料意见反馈方式

杭州宏杉科技股份有限公司非常感谢您选用我们的产品,您在阅读或使用资料过程中有任何意见或 建议,请发电子邮件到 <u>document@macrosan.com</u>,感谢您的支持。

# 2 MS系列存储设备概述

### 2.1 MS系列存储设备简介

MacroSAN ODSP 存储设备采用最新芯片技术,创新性地设计出高性能和高可靠的硬件结构,配合 ODSP 系列软件,为云计算时代的数据中心海量并发应用提供了大缓存、高带宽、高处理能力的百 G 级存储平台,同时,还可为中小型数据中心提供安全可靠的、资源弹性部署的存储平台。 MacroSAN ODSP 存储设备由以下模块化组件构成:

- 主控柜(SPU):可插入存储控制器模块(SP)、电源模块、风扇模块、电池模块、磁盘模 块等硬件组件。
- 磁盘柜(DSU):可插入磁盘柜控制器模块(EP)、电源模块、风扇模块、电池模块、磁盘 模块等硬件组件。
- 交换柜(SSU):可插入交换柜控制器模块(XP)、电源模块、风扇模块、电池模块、磁盘 模块等硬件组件。

SPU 的存储控制器模块是整个存储设备的核心模块,负责存储设备的数据收发、数据处理和数据保护。存储控制器模块提供多种类型的前端业务接口,用于连接前端的应用服务器,同时提供多个 SAS 接口或 PCIe 接口,用于连接 SSU 或 DSU 进行存储扩容。

### ①说明

- MacroSAN ODSP 存储设备的硬件特性请参考存储设备安装手册。
- 在下面的描述中, MacroSAN MS 系列存储设备简称 ODSP 存储设备、存储设备或设备。
- 存储设备包括主控柜(SPU)、磁盘柜(DSU)、交换柜(SSU),其中,交换柜是一种特殊的磁盘柜,在磁盘柜的基础上,还实现了 SAS 交换功能。DSU 和 SSU 的管理功能类似,在下面的描述中,如果没有特殊说明,DSU 和 SSU 统称为 DSU, EP 和 XP 统称为 EP。

### 2.2 MS系列存储设备典型组网介绍

MacroSAN MS 系列存储设备典型组网如图 2-1 所示。

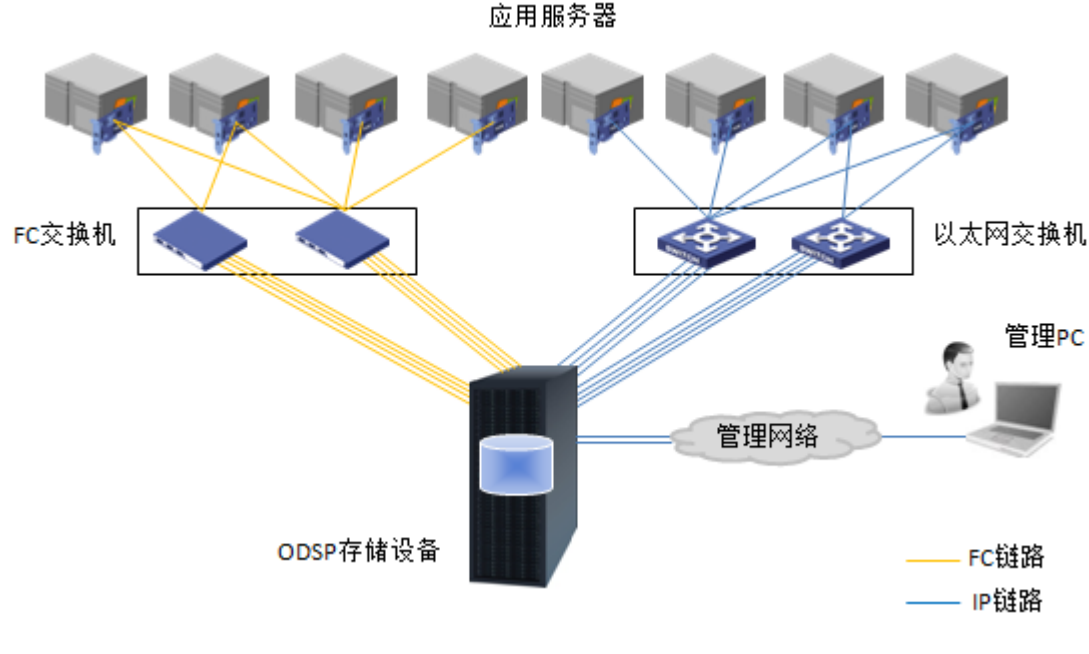

图2-1 MS系列存储设备典型组网

组网说明:

- ODSP 存储设备的每个控制器均提供了专用管理端口,管理 PC 可以直接连接或通过管理网络 连接到存储设备的管理端口,要求管理 PC 和所有控制器之间网络均可达。
- 对于 IP 网络, ODSP 存储设备支持端口聚合功能。前端业务接口可以单独使用,也可以把多 个以太网端口捆绑成一个聚合端口使用。
- 如果应用服务器需要通过 iSCSI 协议访问 ODSP 存储设备,要求在应用服务器上安装千兆/万兆以太网卡以及 iSCSI Initiator 软件或安装专用的 iSCSI HBA 卡,如果应用服务器需要通过 FC 协议访问存储设备,要求在应用服务器上安装专用的 FC HBA 卡,并正确安装对应的驱动 软件。

### ▲注意

- 如果应用服务器需要通过多路径访问 ODSP 存储设备,要求在应用服务器上正确安装多路径软件。
- 如果 ODSP 存储设备的客户端是多服务器应用系统,并且要求多台应用服务器对同一存储资源 具有读写权限,必须在对应的应用服务器上正确安装相关软件(比如集群软件、并行文件系统 软件等),以实现多台应用服务器互斥访问同一存储区域,从而保证数据的准确性和一致性。

# **3** ODSP Scope+控制台

### 3.1 ODSP Scope+简介

ODSP Scope+通常也称为 GUI 控制台,简称 GUI,提供基于 Web 的管理界面,在浏览器的地址栏 中输入 ODSP 存储设备的 IP 地址,即可运行 ODSP Scope+,管理 ODSP 存储设备。

目前已完成兼容性测试的浏览器包括:

- chrome55+.
- firefox39.0+。
- IE10+以及基于 IE 内核的浏览器。
- **360**浏览器(选择极速模式)。
- QQ 浏览器(选择极速模式)。
- 世界之窗浏览器(选择极速模式)。
- 遨游浏览器(IE10+以上内核)。

#### ①说明

ODSP Scope+兼容的浏览器会不定期进行更新,请咨询厂商技术支持人员获取最新的已完成兼容 性测试的浏览器列表。

### 3.2 运行ODSP Scope+

在管理 PC 中打开浏览器,在地址栏中输入存储设备任一控制器管理网口的 IP 地址(例如: <u>https://172.17.243.81/</u>)并刷新界面,即可运行 ODSP Scope+。

### ▲注意

请不要在同一台管理 PC 中打开多个浏览器窗口登录同一个控制器。

部分浏览器中可能会显示安全证书风险(示例如图 3-1 所示),此时请单击"继续浏览此网站(不推荐)。"或者类似含义的条目继续运行 ODSP Scope+。

### ①说明

出于安全考虑,ODSP Scope+基于 HTTPS 协议实现管理功能,但是所有的安全证书均是针对域名 的真实性的第三方认证,必须由可信任的 CA 机构进行签发,存储设备的位置是在服务器后面,位 于专用私有网络中,通常不接入公网,且通过局域网 IP 地址进行管理,而不是通过域名,所以 SSL 证书无法正常申请。浏览器中提示安全证书风险是正常现象,请忽略该提示。

|   | 此网站的安全证书存在问题。                                         |
|---|-------------------------------------------------------|
|   | 此网站出具的安全证书是为其他网站地址颁发的。<br>此网站出具的安全证书不是由受信任的证书颁发机构颁发的。 |
|   | 安全证书问题可能显示试图欺骗你或截获你向服务器发送的数据。                         |
|   | 建议关闭此网页,并且不要继续浏览该网站。                                  |
|   | 单击此处关闭该网页。                                            |
| ſ | 😵 继续浏览此网站(不推荐)。                                       |
| ľ | ◎ 详细信息                                                |

图3-1 证书异常提示界面示例

ODSP Scope+登录界面如图 3-2 所示,默认采用本地用户登录,单击"高级"还可选择采用 LDAP 用户登录,输入用户名和密码,点击<登录>按钮登录存储设备。

| M宏杉科技<br>macrosan |                    |                                  |
|-------------------|--------------------|----------------------------------|
|                   |                    |                                  |
|                   |                    |                                  |
|                   | MacroSAN数据存储设备     |                                  |
|                   | 18月<br>高級・ ■12日28月 |                                  |
|                   | 登录                 |                                  |
|                   |                    |                                  |
|                   |                    |                                  |
|                   |                    |                                  |
|                   |                    | 展现所有 © 2021 积州会创料树胶的有限公司。保国所有权利。 |

图3-2 ODSP Scope+登录界面

| M宏杉科技<br>macrosan                                      | MS5520   Storage-1  |                   |                           |                    |                 | 0                       | 鬼 admin ~ |
|--------------------------------------------------------|---------------------|-------------------|---------------------------|--------------------|-----------------|-------------------------|-----------|
| 《<br>1 主页<br>2 物理资源 )                                  | 2 <sub>128)38</sub> | 2 <sub>9680</sub> |                           | <b>4</b> .uns      |                 | 2 <sub>Initiators</sub> | ħ         |
| ▲ 存缓资源 )<br>▲ 客户魂 )                                    | ▲ 存能资源              |                   |                           | <b>新</b> 电能统计      |                 |                         |           |
| <ul><li>の存储服务・</li><li>の存储服务・</li><li>の存储服务・</li></ul> |                     | 总容量               | 空白泉<br>末使用<br>已使用         | IOPS<br>1          | -〇- 整体性能        | (IOPS)                  |           |
| 当然中心     ·     ·     ·     ·                           |                     | 16,39108          |                           | 0 11:24:55         | 11.25:00 11:25: | -05 11:25:10            | 11:25:15  |
|                                                        | 🌻 告證職述              |                   |                           | infits             |                 |                         |           |
|                                                        |                     |                   |                           | 1                  |                 |                         |           |
|                                                        | 警告 3                | 重要 0              | 紧急 0                      | cr                 | 7.73%<br>(神助)   | 7.71%<br>内存使用率(平均       | ۵)        |
|                                                        |                     |                   | 1995/H (C 2021) HUMERHEAD | ersanden, Grenzen, |                 |                         |           |

图3-3 ODSP Scope+首页

### 3.3 ODSP Scope+界面组成

### 3.3.1 界面概述

ODSP Scope+界面中将展示存储设备的所有信息,典型界面如图 3-4 所示,可划分为 5 个分区,分别对应导航树、导航栏、信息显示区、扩展区和版权显示区。

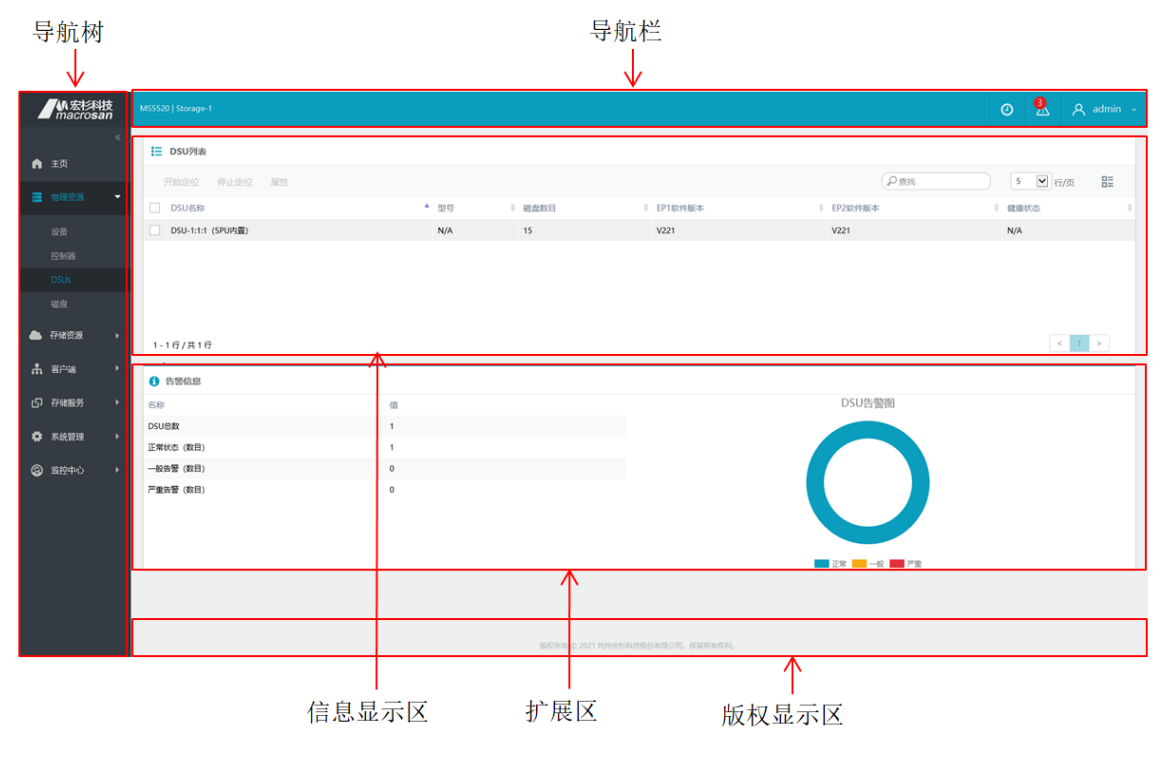

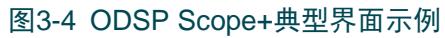

### 3.3.2 导航树

导航树如图 3-5 所示,采用树状视图,以节点的方式展示存储设备的管理主节点,包括主页、物理资源、存储资源、客户端、存储服务、系统管理、监控中心等,单击任一主节点则可展开该主节点所属的子节点,单击任一子节点后可以对该子节点进行管理。

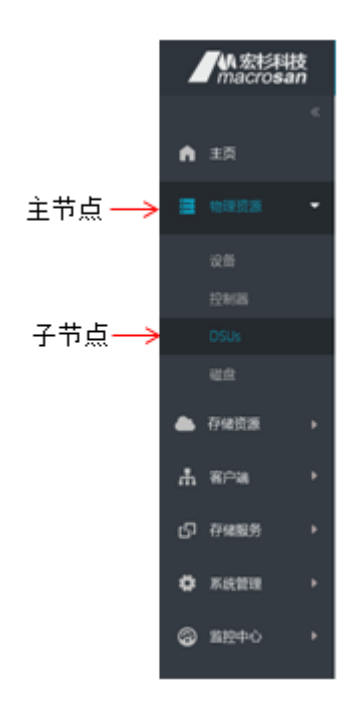

图3-5 ODSP Scope+导航树示例

### 3.3.3 导航栏

导航栏如图 3-6 所示,主要显示四部分信息:

- 设备信息:显示设备的产品型号和名称。
- 时间信息:单击时间图标可打开修改设备时间窗口修改设备时间。
- 告警信息:显示设备当前告警的摘要信息,单击告警图标可展开浮动窗口查看具体的告警项, 如图 3-7 所示。
- 登录信息:显示当前 Web 界面的登录用户,单击用户图标后可执行修改登录超时时间、修改 密码、注销登录会话等操作。

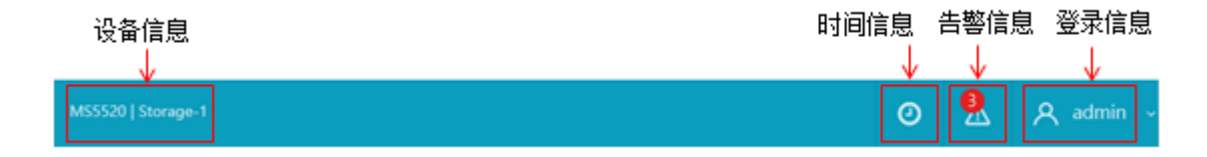

图3-6 ODSP Scope+导航栏示例

| 实时告警        |           |
|-------------|-----------|
| 全局写缓存被自动禁用。 |           |
| 1 电池模块超期。   |           |
| 1 电池模块超期。   |           |
| 查看详细告警列表    | $\ominus$ |

### 图3-7 ODSP Scope+告警项示例

### 3.3.4 信息显示区

信息显示区如<u>图 3-8</u>所示,采用多页签的方式,通过表格直观地显示当前选中的导航树节点的详细 信息。

| 页签                | 按钮   |         |                                              |   |         | 查找           | 行设置     | 列设置     |
|-------------------|------|---------|----------------------------------------------|---|---------|--------------|---------|---------|
|                   |      |         |                                              |   |         |              |         | _       |
| i DSU列表           |      |         |                                              |   |         | $\downarrow$ | ↓       |         |
| 开始定位 停止定          | 立 尾性 |         |                                              |   |         | (P##         | 5 🖌 行/页 | 8=      |
| DSU名称             |      | 99<br>9 | <ul> <li>              截盘数目      </li> </ul> | 0 | EP1软件版本 | ↓ EP2软件版本    | 健康状态    | 0       |
| DSU-1:1:1 (SPU内置) | )    | N/A     | 15                                           |   | V221    | V221         | N/A     |         |
|                   |      |         |                                              |   |         |              |         |         |
| 1-1行/共1行          |      |         |                                              |   |         |              | <       | 1 >     |
|                   |      |         | 表                                            | 格 |         |              | 4       | ↑<br>∂{ |

图3-8 ODSP Scope+信息显示区示例

在 ODSP Scope+信息显示区中:

- 如果存在多页签,可单击不同的页签查看不同的表格。
- 可通过行设置、列设置调整表格的显示。
- 可通过查找功能筛选行,表格中仅显示和输入的关键字模糊匹配的行。
- 表格中选中任一行后,按钮中将显示支持的操作,可根据实际需求单击对应按钮进行配置。

### 3.3.5 扩展区

扩展区显示导航树中选中节点或者表格中选中行的扩展信息,选中项目不同,扩展区内容也不同。

### 3.3.6 版权显示区

版权显示区显示 ODSP Scope+的版权信息。

## 第二部分:本地克隆特性

# 4 本地克隆特性简介

### 4.1 本地克隆简介

随着企业业务不断多元化的发展,企业对集中存储的应用需求不断的提高,用户对在线数据的利用 提出了更高的要求,一方面需要保障企业数据的安全性,另一方面也需要在不影响生产业务的情况 下提高备份数据的可利用性。比如,有些数据中心需要对业务产生的最新数据进行测试和分析,针 对这样的需求,通常的做法是使用克隆技术产生一个与生产数据完全一致的副本数据进行测试和分 析,以保证测试和分析过程中业务的连续性,且不影响生产业务的性能。

提到克隆,必然存在克隆关系,假设生产数据对应生产卷,备份数据对应克隆卷,由生产卷和克隆 卷构成了一个克隆对,其中,生产卷是克隆的"源",克隆卷是克隆的"目标"。在传统的克隆技 术中,克隆的目标是把生产卷数据在线完整克隆到克隆卷,克隆完成后,克隆卷的数据和生产卷的 数据完全一致,此时,可禁用克隆关系,把克隆卷提升成一个独立的LUN使用,该LUN不再和生 产卷产生任何关联。可以看出,传统的克隆技术可以作为存储管理员在线拷贝数据的便捷方案。

而在 MacroSAN 的克隆技术中,则把上述传统的克隆技术实现的功能定位为克隆基本功能。当为生 产卷启用克隆时,存储管理员可选择已有 LUN 或新建 LUN 作为克隆卷,克隆关系建立后,将立即 触发从生产卷到克隆卷的在线初始数据同步;同步过程中,利用实时同步功能,生产卷上变化的数 据也会实时同步到克隆卷;而同步完成后,新数据也将同时写入生产卷和克隆卷,始终保持克隆卷 与生产卷的数据处于同一时间平面。此时,如果需要把克隆卷作为完全独立 LUN 来使用且不再需 要和生产卷保持关联关系,则可以直接禁用克隆关系,把克隆卷提升出来,独立承担业务。

除了克隆基本功能,宏杉科技的克隆技术还实现了实时同步、即时分离以及恢复/反向同步这三大克 隆增强功能,完美地弥补了传统备份技术在灵活性、高效性、易用性等方面的诸多不足,使得克隆 不仅可以作为存储管理员在线拷贝数据的便捷方案,还可以作为数据备份的优选方案。

### 4.2 一致性组简介

#### ①说明

一致性组的成员中,只能启用一种同步保护业务(包括双活、远程镜像、本地镜像、克隆)。

应用服务器上部分生产业务的运行需要基于多个 LUN,比如数据库业务,通常细分为数据 LUN、 配置 LUN、日志 LUN 等,当这一类业务需要获取某个时间平面的数据时,必须保证多个 LUN 上获 取到的数据的一致性,即多个 LUN 上获取到的数据对应同一个时间平面,否则将无法使用获取到 的数据运行业务。

通过一致性组功能,可以把多个数据有关联的 LUN 加入到某个一致性组中,这些 LUN 也称为该一 致性组的成员。当部分操作有一致性要求时,系统将挂起该一致性组中所有成员的 IO,然后执行相 关操作获取当前时间平面的数据,然后再恢复所有成员的 IO。通过上述过程,可以确保获取到的数 据的一致性。

本地克隆特性配合一致性组功能使用时,可严格保证一致性组中多个成员克隆 LUN 的数据一致性。

# 5 配置一致性组(可选)

#### ①说明

一致性组是可选功能,如果应用服务器上部分生产业务的运行需要基于多个 LUN 且多个 LUN 上有数据一致性要求,需要先创建一致性组,然后把多个数据有关联的 LUN 加入到该一致性组中,请 根据实际需求配置。

### 5.1 查看一致性组

### 5.1.1 查看一致性组信息

在导航树上选择"存储服务"->"一致性组",打开一致性组界面,在信息显示区的组列表页签中选中需要查看的一致性组,单击<属性>按钮,在基本属性窗口可查看一致性组基本属性信息。

### 5.1.2 查看一致性组成员列表

在导航树上选择"存储服务"->"一致性组",打开一致性组界面,在信息显示区的组列表页签中 选中需要查看的一致性组,在扩展区的成员列表页签中可查看一致性组成员列表。

### 5.2 创建一致性组

在导航树上选择"存储服务"->"一致性组",打开一致性组界面,在信息显示区的组列表页签中单击<创建>按钮,打开创建组窗口,如图 5-1 所示,输入组名称后缀并选择组成员,单击<确定>按钮创建一致性组。

| 选择LUN:        |        |   |      |   |      | (F |
|---------------|--------|---|------|---|------|----|
| 名称            | 容量     | 0 | 健康状态 | ÷ | 所鳳SP |    |
| LUN-0001      | 100 GB |   | 正常   |   | SP1  |    |
| LUN-0002      | 100 GB |   | 正常   |   | SP2  |    |
| Thin-LUN-0001 | 100 GB |   | 正常   |   | SP1  |    |
| Thin-LUN-0002 | 100 GB |   | 正常   |   | SP2  |    |
| ŧ4行,已选中0行     |        |   |      |   | < 1  | >  |

### 5.3 删除一致性组

在导航树上选择"存储服务"->"一致性组",打开一致性组界面,在信息显示区的组列表页签中选中需要删除的一致性组,单击<删除>按钮删除一致性组。

### 5.4 重命名一致性组

在导航树上选择"存储服务"->"一致性组",打开一致性组界面,在信息显示区的组列表页签中选中需要重命名的一致性组,单击<属性>按钮,打开基本属性窗口,如图 5-2 所示,输入组名称后缀,单击<确定>按钮重命名一致性组。

| 基本属性    |                     | × |
|---------|---------------------|---|
| 组名称: •  | CG- 0001            |   |
| 创建时间:   | 2021-04-01 14:42:50 |   |
| 成员数目:   | 2                   |   |
| 组快照:    | 禁用                  |   |
| 组复制出:   | 禁用                  |   |
| 组复制入:   | 禁用                  |   |
| 同步任务流控: | N/A                 |   |
|         | 确定 取消               |   |
|         | 图5-2 重命名一致性组界面      |   |

### 5.5 添加一致性组成员

在导航树上选择"存储服务"->"一致性组",打开一致性组界面,在信息显示区的组列表页签中选中需要添加成员的一致性组,在扩展区的成员列表页签中单击<添加 LUN>按钮,打开添加组成员 窗口,如图 5-3 所示,选择需要添加的组成员,单击<确定>按钮添加一致性组成员。

| 名称:<br>快照:<br>选择 | : CG-0001<br>: 禁用; 组复制出: 萘<br>LUN: | 明; 组复制入:   勃 | 明      |        | 6 |
|------------------|------------------------------------|--------------|--------|--------|---|
|                  | 名称                                 | ▲ 容量         | ♦ 健康状态 | ≑ 所属SP |   |
|                  | Thin-LUN-0001                      | 100 GB       | 正常     | SP1    |   |
|                  | Thin-LUN-0002                      | 100 GB       | 正常     | SP2    |   |
|                  |                                    |              |        |        |   |
| * > 6            | - 已洗中 0 行                          |              |        | < 1    | > |

图5-3 添加一致性组成员界面

### 5.6 移除一致性组成员

在导航树上选择"存储服务"->"一致性组",打开一致性组界面,在信息显示区的组列表页签中选中一致性组,在扩展区的成员列表页签中选择需要移除的成员,单击<移除 LUN>按钮移除一致性 组成员。

# 6 配置本地克隆

### 6.1 激活本地克隆License

在导航树上选择"系统管理"->"系统设置",打开系统设置界面,单击<License 管理>按钮,打 开 License 管理窗口,输入有效的本地克隆 License,单击<激活>按钮激活 License。激活成功后, 将在导航树上的"存储服务"节点下显示"本地克隆"子节点。

### 6.2 管理LUN本地克隆

#### 6.2.1 查看克隆

#### 1. 查看克隆常规信息

在导航树上选择"存储服务"->"克隆",打开克隆界面,在信息显示区的克隆对列表页签中选中 需要查看的克隆对,单击<属性>按钮,打开基本属性窗口,在常规页签中可查看克隆常规信息。

#### 2. 查看克隆同步信息

在导航树上选择"存储服务"->"克隆",打开克隆界面,在信息显示区的克隆对列表页签中选中 需要查看的克隆对,单击<属性>按钮,打开基本属性窗口,在同步信息页签中可查看克隆同步信息。

#### 3. 查看克隆策略信息

在导航树上选择"存储服务"->"克隆",打开克隆界面,在信息显示区的克隆对列表页签中选中 需要查看的克隆对,单击<属性>按钮,打开基本属性窗口,在克隆策略页签中可查看克隆策略信息。

### 6.2.2 启用本地克隆

### ▲注意

启用本地克隆,有如下要求:

- 两个 LUN 的容量必须相同。
- 两个 LUN 的健康状态必须是正常。
- 两个 LUN 的默认所属控制器必须相同、当前所属控制器必须相同。
- 如果主 LUN 和克隆 LUN 已创建快照资源,快照资源的健康状态必须是正常、数据有效性状态 必须是有效;如果主 LUN 和克隆 LUN 未创建快照资源,系统将自动创建快照资源。
- 克隆 LUN 不能分配给客户端服务器。

步骤 1: 在导航树上选择"存储服务"->"克隆",打开克隆界面,在信息显示区的克隆对列表页 签中单击<启用>按钮,打开启用克隆向导。

步骤 2: 启用克隆向导第一步如图 6-1 所示,选择主 LUN,单击<下一步>按钮进入下一步界面。

| 1/4 | 请选择主LUN<br>自用克蹄后,将从 | (主LUN同步数据到京) | 輩LUN。  |    |        |      | P |
|-----|---------------------|--------------|--------|----|--------|------|---|
|     | 名称                  |              | 容量     | ÷  | 默认所属SP | 健康状态 | 0 |
|     | LUN-0001            |              | 100 GB |    | SP1    | 正常   |   |
|     | LUN-0002            |              | 100 GB |    | SP2    | 正常   |   |
|     | LUN-0003            |              | 100 GB |    | SP1    | 正常   |   |
|     | LUN-0004            |              | 100 GB |    | SP2    | 正常   |   |
| 共4彳 | 7                   |              |        |    |        | < 1  | > |
|     |                     | 下一步          |        | 取  | 時      |      |   |
|     |                     | 图6-1 启用克     |        | 和雨 | (—)    |      |   |

步骤 3: 启用克隆向导第二步如图 6-2 所示,选择克隆 LUN,单击<下一步>按钮进入下一步界面。

| 启用克隆                                                  |           |         |           | $\times$ |
|-------------------------------------------------------|-----------|---------|-----------|----------|
| 2 満选择克隆LUN<br>2 /4 启用克隆后,将从主LUN同步<br>注意:克隆LUN上数概將被置差。 | 数据到克隆LUN。 |         |           |          |
| 名称                                                    | ▲ 容量      | ♦ 默认所愿5 | iP 🕴 健康状态 | \$       |
| LUN-0003                                              | 100 GB    | SP1     | 正常        |          |
|                                                       |           |         |           |          |
|                                                       |           |         |           |          |
| 共1行                                                   |           |         | < 1       | >        |
|                                                       |           |         | 🗌 新建克     | 崖LUN     |
| 上一步                                                   | 一一步       | H.      | び消        |          |
| 图6-2                                                  | 启用克隆向导    | 界面(二)   |           |          |

### ①说明

如果未提前创建克隆 LUN, 在本步骤中也可以选中"新建克隆 LUN"选项在设备上新建克隆 LUN, 在接下来的步骤中, 将通过扩展步骤新建克隆 LUN, 依次对应步骤 2a/4、2b/4 等。本章节中仅说 明本地克隆相关的内容, 创建 LUN 的步骤以及参数说明请参考相关用户手册:

- 创建普通 LUN 详见《MacroSAN MS 系列存储设备 基础配置 图形界面用户手册》。
- 创建 Thin-LUN 详见《MacroSAN MS 系列存储设备 自动精简配置特性 图形界面用户手册》。
- 创建 RDV-LUN 详见《MacroSAN MS 系列存储设备 虚拟化特性 图形界面用户手册》。

步骤 4: 启用克隆向导第三步如<u>图 6-3</u>所示,设置同步任务流控和克隆策略(详见<u>表 6-1</u>),单击<下一步>按钮进入下一步界面。

#### ①说明

如果不设置克隆策略,表示不自动禁用或自动分离克隆对,只能手动执行禁用或分离操作。

| 启用克隆                    | >                                   |
|-------------------------|-------------------------------------|
| 3 /4 根据设置               | <b>策略</b><br>的克耀策略,设备将在指定时间自动禁用或分离。 |
| 同步任务流控:                 | 中 (10-20MBps)                       |
| 自动分离:                   |                                     |
| 天:                      | 図 周一 図 周二 図 周三 図 周四 図 周五 図 周六 図 周日  |
| 分离时段:                   | 06:00:00 到 22:00:00 (1)             |
| 同步方向:                   | 正向同步                                |
| 自动禁用:                   |                                     |
| <ul> <li></li></ul>     | 成后立即禁用                              |
| <ul> <li>克隆完</li> </ul> | 成后在下一个指定时间禁用                        |
| 时间:                     | 09:28:00                            |
|                         |                                     |
|                         | 上一步 下一步 取消                          |
|                         |                                     |

图6-3 启用克隆向导界面(三)

#### 表6-1 克隆策略参数说明

| 配置项参数  | 说明                                                                                                    |
|--------|----------------------------------------------------------------------------------------------------|
|        | 用于控制迁移速率,使后端迁移同步消耗带宽不影响主 LUN 上前端流量。                                                                                        |
|        | • 低(1-5MBps)                                                                                                    |
| 同些年久流达 | • 中 (10-20MBps)                                                                                                    |
| 回少江分孤江 | • 高(50-70MBps)                                                                                                    |
|        | ● 最高 (大于 100MBps)                                                                                                    |
|        | <ul> <li>● 自定义</li> </ul>                                                                                                  |
|        | 支持以下两种克隆策略,不可以同时设置:                                                                                                    |
| 克隆策略   | <ul> <li>自动分离:指克隆对在指定的时段自动分离,可设置每天或周一到周日中任<br/>意天数的固定时段开始自动分离,还可以指定恢复克隆后的同步方向。</li> <li>自动禁用:根据设定的策略,系统将自动禁用克隆。</li> </ul> |

步骤 5: 在启用克隆向导第四步中可核对配置信息,单击<完成>按钮完成配置。

### 6.2.3 禁用本地克隆

在导航树上选择"存储服务"->"克隆",打开克隆界面,在信息显示区的克隆对列表页签中选中 需要禁用的本地克隆,单击<禁用>按钮禁用本地克隆。

### 6.2.4 分离/恢复本地克隆

### ①说明

分离本地克隆后, 克隆 LUN 可以分配给客户端服务器使用。如果需要执行恢复操作, 支持两种同 步方式:

- 正向同步:数据从主 LUN 同步到克隆 LUN,克隆 LUN 的数据将被覆盖。
- 反向同步:数据从克隆 LUN 同步到主 LUN,主 LUN 的数据将被覆盖。

在导航树上选择"存储服务"->"克隆",打开克隆界面,在信息显示区的克隆对列表页签中选中 需要分离的本地克隆,单击<分离>按钮分离本地克隆。

分离本地克隆后,如果需要恢复本地克隆,可单击<恢复>按钮,打开恢复克隆窗口,根据需求选择 同步方向,单击<确定>按钮恢复本地克隆。

### 6.2.5 修改本地克隆策略

在导航树上选择"存储服务"->"克隆",打开克隆界面,在信息显示区的克隆对列表页签中选中 需要修改的本地克隆,单击<属性>按钮,打开基本属性窗口,克隆策略页签如图 6-4 所示,可根据 需求修改相关参数(详见表 6-1),单击<应用>按钮完成配置。

#### ①说明

如果不设置克隆策略,表示不自动禁用或自动分离克隆对,只能手动执行禁用或分离操作。

| 基本属性                                                |                        | ×       |
|-----------------------------------------------------|------------------------|---------|
| 常规 同步                                               | 5信息 克隆策略               |         |
| 同步任务流控:                                             | ф (10-20MBps)          |         |
| 天:                                                  |                        | 周六 🗹 周日 |
| 分离时段:                                               | 06:00:00 到 22:00:00 (1 |         |
| 同步方向:                                               | 正向同步                   |         |
| <ul> <li>自动禁用:</li> <li>克隆完</li> <li>克隆完</li> </ul> | 成后立即禁用<br>成后在下一个指定时间禁用 |         |
| 时间:                                                 | 10:28:00               |         |
|                                                     | 確定 应用 取消               |         |

图6-4 本地克隆基本属性界面

### 6.3 管理一致性组本地克隆

### 6.3.1 启用组本地克隆

#### ▲注意

一致性组成员启用本地克隆,有如下要求:

- 两个 LUN 的容量必须相同。
- 两个 LUN 的健康状态必须是正常。
- 两个 LUN 的默认所属控制器必须相同、当前所属控制器必须相同。
- 如果主 LUN 和克隆 LUN 已创建快照资源,快照资源的健康状态必须是正常、数据有效性状态 必须是有效;如果主 LUN 和克隆 LUN 未创建快照资源,系统将自动创建快照资源。
- 克隆 LUN 不能分配给客户端服务器。
- 如果主 LUN 是 Thin-LUN,要求克隆 LUN 也是 Thin-LUN,且二者的 Extent 大小相同。

步骤 1: 在导航树上选择"存储服务"->"克隆",打开克隆界面,在信息显示区的克隆对组列表页签中单击<启用>按钮,打开启用组克隆向导。

|  | 步骤 2: | 启用组克隆向导第- | 一步如图 <b>6-5</b> 所示, | 选择主组, | 单击<下一步 | ≫按钮进入 | 下一步界面。 |
|--|-------|-----------|---------------------|-------|--------|-------|--------|
|--|-------|-----------|---------------------|-------|--------|-------|--------|

| 启用  | 组克隆                       |                 |      |   |   | $\times$ |
|-----|---------------------------|-----------------|------|---|---|----------|
| 1/5 | <b>请选择主组</b><br>启用克隆后,将从: | 主LUN同步数据到克隆LUN。 |      |   |   | P        |
|     | 组名称                       |                 | 成员数目 |   |   | 0        |
|     | CG-0001                   |                 | 2    |   |   |          |
|     | CG-0002                   |                 | 2    |   |   |          |
| 共24 | 6                         |                 |      | < | 1 | >        |
|     |                           | 下一步             | 取消   |   |   |          |

步骤 3: 启用组克隆向导第二步如图 6-6 所示,选择克隆组,单击<下一步>按钮进入下一步界面。

| 启用组克隆                                                                         |              |   |      | × |
|-------------------------------------------------------------------------------|--------------|---|------|---|
| <ul> <li>2 选择克隆组</li> <li>2 /5 组中的克隆LUN用于保</li> <li>注意:克隆LUN上数据将被要</li> </ul> | 果存主LUN的数据副本。 |   |      | P |
| 组名称                                                                           | ▲ 成员数目       |   |      | ¢ |
| CG-0002                                                                       | 2            |   |      |   |
|                                                                               |              |   |      |   |
|                                                                               |              |   |      |   |
|                                                                               |              |   |      |   |
|                                                                               |              |   |      |   |
| #15                                                                           |              | < | 1    | > |
|                                                                               |              |   |      |   |
|                                                                               |              | 新 | i建克斯 | 組 |
| Ŀ-                                                                            | 步 下一步 耶      | 湖 |      |   |
|                                                                               |              |   |      |   |

### ①说明

如果未提前创建克隆组,在本步骤中也可以选中"新建克隆组"选项在设备上新建克隆组,在接下 来的步骤中,将通过扩展步骤新建克隆组,对应步骤 2a/4,创建方法详见 <u>5.2 创建一致性组</u>。

步骤 4: 启用组克隆向导第三步如图 6-7 所示,为成员配置克隆对,单击<下一步>按钮并进入下一步界面。

| 坦      | ¢. | ±LUN     | 克隆坦     | ¢ | 克隆LUN    |          | \$ |
|--------|----|----------|---------|---|----------|----------|----|
| G-0001 |    | LUN-0001 | CG-0002 |   | LUN-0003 | (100 GB) | ~  |
| G-0001 |    | LUN-0002 | CG-0002 |   | LUN-0004 | (100 GB) | ~  |
|        |    |          |         |   |          |          |    |

### ①说明

系统将自动匹配本地克隆对,即自动为主 LUN 选择满足要求的克隆 LUN,请检查成员本地克隆对 关系,确保和实际要求一致。如果主 LUN 未匹配到满足要求的克隆 LUN,也可以选择新建克隆 LUN, 在接下来的步骤中,将通过扩展步骤新建克隆 LUN,依次对应步骤 3a/5、3b/5 等。本章节中仅说 明组本地克隆相关内容,创建 LUN 的步骤以及参数说明请参考相关用户手册:

- 创建普通 LUN 详见《MacroSAN MS 系列存储设备 基础配置 图形界面用户手册》。
- 创建 Thin-LUN 详见《MacroSAN MS 系列存储设备 自动精简配置特性 图形界面用户手册》。
- 创建 RDV-LUN 详见《MacroSAN MS 系列存储设备 虚拟化特性 图形界面用户手册》。

步骤 5: 启用组克隆向导第四步如图 6-8 所示,设置同步任务流控和克隆策略(详见表 6-1),单击 <下一步>按钮并进入下一步界面。

### ①说明

如果不设置克隆策略,表示不自动禁用或自动分离克隆,只能手动执行禁用或分离操作。

| 启用组克隆                                               |                                        | × |
|-----------------------------------------------------|----------------------------------------|---|
| 4/5 根据设置                                            | 。 <b>建策略</b><br>的克羅策略,设备将在指定时间自动禁用或分离。 |   |
| 同步任务流控:                                             | 中 (40-80MBps)                          |   |
| 🗌 自动分离:                                             |                                        |   |
| 天:                                                  |                                        |   |
| 分离时段:                                               | 06:00:00 到 22:00:00                    |   |
| 同步方向:                                               | 正向同步                                   |   |
| <ul> <li>自动禁用:</li> <li>克隆完</li> <li>京聯合</li> </ul> | 成后立即禁用                                 |   |
| 时间:                                                 | 10:35:00                               |   |
|                                                     | 上一步 下一步 取消                             |   |

图6-8 启用组克隆向导界面(四)

步骤 6: 在启用组克隆向导第五步中可核对配置信息,单击<完成>按钮完成配置。

### 6.3.2 禁用组本地克隆

在导航树上选择"存储服务"->"克隆",打开克隆界面,在信息显示区的克隆对组列表页签中选 中需要禁用的组本地克隆,单击<禁用>按钮禁用组本地克隆。

### 6.3.3 分离/恢复组本地克隆

#### ①说明

分离组本地克隆后, 克隆 LUN 可以分配给客户端服务器使用。如果需要执行恢复操作, 支持两种 同步方式:

- 正向同步:数据从主 LUN 同步到克隆 LUN,克隆 LUN 的数据将被覆盖。
- 反向同步:数据从克隆 LUN 同步到主 LUN,主 LUN 的数据将被覆盖。

在导航树上选择"存储服务"->"克隆",打开克隆界面,在信息显示区的克隆对组列表页签中选 中需要分离的组本地克隆,单击<分离>按钮分离组本地克隆。

分离组本地克隆后,如果需要恢复组本地克隆,可单击<恢复>按钮,打开恢复克隆窗口,根据需求选择同步方向,单击<确定>按钮恢复组本地克隆。

### 6.3.4 修改组本地克隆策略

在导航树上选择"存储服务"->"克隆",打开克隆界面,在信息显示区的克隆对组列表页签中选 中需要修改的组本地克隆,单击<属性>按钮,打开基本属性窗口,如图 6-9 所示,可根据需求修改 相关参数(详见<u>表 6-1</u>),单击<确定>按钮修改组本地克隆策略。

### ①说明

如果不设置克隆策略,表示不自动禁用或自动分离克隆,只能手动执行禁用或分离操作。

| 同步任务流控:                                           | ф (40-80MBps) 🔽 🧊                  |
|---------------------------------------------------|------------------------------------|
| 自动分离:                                             |                                    |
| 天:                                                |                                    |
| 分离时段:                                             | 06:00:00 到 22:00:00 (1)            |
| 同步方向:                                             | 正向同步                               |
| 自动禁用:                                             |                                    |
|                                                   |                                    |
| ○ 克隆完                                             | 成后立即禁用                             |
| <ul> <li>              売隆完      </li> </ul>       | 成后立即禁用<br>成后在下——个指定时间禁用            |
| <ul> <li>売隆完</li> <li>売隆完</li> <li>时间:</li> </ul> | 成后立即禁用<br>成后在下一个指定时间禁用<br>16:03:00 |

## 附录A. 设备默认配置

设备的默认配置如表 6-2 所示。

### 表6-2 设备默认配置

| 项目             | 默认值           |
|----------------|---------------|
| 设备名称           | Storage-1     |
| SP1 管理网口 IP 地址 | 192.168.0.210 |
| SP2管理网口 IP 地址  | 192.168.0.220 |
| SP3管理网口 IP 地址  | 192.168.0.230 |
| SP4管理网口 IP 地址  | 192.168.0.240 |
| 管理员            | admin         |
| 密码             | admin         |

## 附录B. 术语

#### Α

Active-Backup 一种端口聚合端口模式,成员端口间流量模型为主备模式。

**安全拔盘** 磁盘突然断电可能导致磁头划伤盘面,从而引发磁盘介质错误,因此利用软件先将磁盘正常停转并下电,然后再提示用户手动拔盘,从而达到保护磁盘的目的。

#### В

Balance-RR 一种端口聚合端口模式,成员端口间流量模型为负载均衡模式。

**被虚拟化设备** 一种存储设备,其资源分配给虚拟化设备统一管理。被虚拟化设备也称为底层存储设 备或后端存储设备。

#### С

| CLI | 存储设备的管理界面之一, | 通过命令行界面对设备进行管理。 |
|-----|--------------|-----------------|
|-----|--------------|-----------------|

存储池 存储池,也称为 Pool,即资源分区,一个存储池中包含一组磁盘、一组 RAID 和一组 LUN,数据可以按照 Cell 为单位在存储池内部流动,以实现存储资源的动态分配和管 理。

#### D

- **对称双活存储系统** 对称双活存储系统,也称为 SDAS 系统。为了处理因天灾或软硬件故障等导致业务中断问题,在存储设备中为某个特定的 LUN 创建一个可读写的副本,当其中一个 LUN 发生灾难时,可以将业务快速切换到副本 LUN 上,从而达到"数据保护"和保证"业务的连续性"的双重目的。
- 双活-反转 指反转双活 LUN 中两个 LUN 的镜像角色。

**双活-镜像角色** 指 LUN 是双活 LUN 中主 LUN 还是镜像 LUN。

**双活 LUN**由两个 LUN 组成,分别是主 LUN 和镜像 LUN。

双活-同步 当两个 LUN 中数据存在差异时,从主 LUN 同步数据到镜像 LUN 的过程。

双活-主 LUN 和镜像指双活 LUN 中两个 LUN,当两个 LUN 中数据存在差异时,总是从主 LUN 同步到镜像LUNLUN。

DSU 磁盘柜单元,通常称为磁盘柜,可安装磁盘柜控制器模块(EP)、磁盘模块、风扇模 块等,通过 SAS 线缆可连接主控柜(SPU)、交换柜(SSU)、上一级磁盘柜(DSU) 或下一级磁盘柜(DSU),实现存储设备扩容功能。

#### Е

- EΡ
- 扩展处理器,通常称为磁盘柜控制器,可安装到磁盘柜(DSU)中,实现存储设备后 端数据处理和分发。

F

FC 端口使用模式 指 FC 端口的用途,包括 Initiator 模式、Target 模式,默认是 Target 模式。

FC 适配器 指设置为 Initiator 模式的 FC 端口。

**复制** 复制,也称为 Replication,是常用的数据保护方式之一。配置复制关系后,复制指复制源设备发起,把主资源中上一次复制之后变化的数据复制到副本资源的过程。

复制-本地复制和远程复 本地复制指本设备内复制,即复制主资源和副本资源均在本设备内。远程复制则指不制 同的设备间复制,即复制主资源和副本资源位于不同的设备上,远程复制的复制链路 通常跨广域网。

**复制策略** 指用户为配置的时间策略,当时间策略满足时,复制源设备自动触发复制。

**复制-初始复制** 复制主资源和副本资源之间的首次复制过程。

复制-初始复制前扫描差 在开始初始复制前是否先执行扫描操作,如果选择是,将自动开始扫描,获取主资源
 量选项 和副本资源的差量数据,初始复制时仅复制差量数据,从而减少复制的数据量。如果
 选择否,初始复制时将做全盘复制,即复制主资源中所有数据。

**复制对** 指复制主资源和副本资源。

**复制-多跳复制** 指上一跳复制的副本资源作为下一跳复制的主资源,依次复制,即 LUN-A 复制到 LUN-B, LUN-B 再复制到 LUN-C。

**复制-挂起或激活复制策** 针对复制对,可手动挂起或激活复制策略。挂起复制策略后,下一次策略满足时,将 略 不会开始复制,直到策略被再次激活后,策略才会重新生效。挂起操作不影响当前正 在进行的复制。

**复制入和复制出** 指复制方向,在一个复制对中,对于主资源而言是复制出,对于副本资源而言是复制 入。

**复制-扫描**针对复制对,通过扫描操作,可以获取主资源和副本资源的差量数据,下一次复制时 仅复制差量数据,从而减少复制的数据量。

**复制-提升** 指禁用复制关系,并把副本资源提升成一个普通的 LUN 使用。

**复制-源设备和目标设备** 源设备指主资源所属存储设备,目标设备指副本资源所属存储设备。源设备和目标设备是相对复制对而言的,两台设备上可以同时存在多个复制对,复制方向可以相同,也可以不同。

**复制-主资源和副本资源** 主资源指生产中心的生产数据卷,副本资源指灾备中心的数据副本,触发复制时,总 是从主资源复制到副本资源。

 Fabric
 一种网络拓扑结构,节点通过互连开关将数据传递给彼此,如 InfiniBand、Ethernet

 (RoCE、iWARP)、FC等,都是 Fabric,本文 Fabrics 是指基于 RDMA 的标准。

G

| <b>管理端口</b> i | <b>殳</b> 计时, | 预留用于管理用途的网口。 |
|---------------|--------------|--------------|
|---------------|--------------|--------------|

管理 PC 指用于运行 ODSP Scope 的笔记本、PC 机或服务器等。

存储设备的管理界面之一,通过文字和图形的方式对设备进行管理。

### н

GUI

- HA 存储设备支持双/四控制器,每个控制器均默认按照 Active 模式运行,同时对外提供业务;当任意一个控制器故障时,其他控制器将自动接管故障控制器的业务,从而保证业务的连续性;当故障控制器恢复正常时,将重新加载其原有业务,使得每个控制器重新恢复到 Active 模式运行。
- **HA-恢复** 也称为 Recover,当故障控制器恢复正常时,重新加载其原有业务的过程。
- HA-接管 也称为 Takeover,当存储设备中一个控制器故障时,另一个控制器自动接管故障控制器的业务的过程。
- HotCache 存储设备重要的性能优化方式之一,基于 SSD 高速访问特性,把 SSD 作为存储设备 的二级缓存使用,从而提升存储设备的整体读性能。
- HotCache-LUN 基于 HotCache-RAID 创建的、由 HotCache 功能专用的 LUN。
- HotCache-Pool HotCache-RAID 和 HotCache-LUN 所属存储池。
- **HotCache-RAID** 使用 SSD 创建的、由 HotCache 功能专用的 RAID。
- 缓存 缓存,也称为 Cache,存储设备重要的性能优化方式之一,通过把频繁访问的数据驻 留在高速物理内存中,以提高存储的读写性能,同时,提前判断热点并把对应的数据 预读到高速物理内存中,进一步提高存储的读性能。
- 缓存-冻结缓存 指缓存中脏数据因为 RAID 故障等原因无法成功下刷到磁盘,暂时保存在缓存中。
- **缓存-动态分配** 表示系统根据当前统计周期内每个 LUN 上的流量动态调整每个 LUN 占用的缓存空间, 使系统缓存整体利用率达到最佳。
- 缓存-固定分配 表示系统根据设置的百分比为 LUN 分配缓存空间。
- **缓存-预读**针对读缓存,通过预读功能可提前判断热点,并把对应的数据从磁盘中预读到读缓存中,进一步提高存储的读性能,适用于流量模型是顺序读的场合。
- **缓存-脏数据** 指驻留在写缓存中的,还未下刷到磁盘中的数据。

L

| initiator 即启ā | 动器,是 SCSI | 协议中命令和请求的 | 发起端,通常打 | 旨应用服务器端。 |
|---------------|-----------|-----------|---------|----------|
|---------------|-----------|-----------|---------|----------|

**iSCSI** 是一种基于以太网进行高速数据传输的标准网络协议。

**iSCSI-CHAP 认证** 询问握手认证协议,是一种基于密码的询问响应身份认证协议。

- iSCSI-单向 CHAP 认证 即 Target 端认证 Initiator。在存储设备上可启用 Initiator 的 CHAP 认证,并设置用户 名和密码;应用服务器上使用该 Initiator 连接存储设备时,输入该用户名和密码;存储 设备检查 iSCSI 连接请求中携带的认证信息是否和在存储设备中预设的认证信息一致, 如果一致,可以建立连接,如果不一致,建立连接失败。
- **iSCSI-双向 CHAP 认证** 即 Initiator 和 Target 相互认证,在单向 CHAP 认证的基础上,为 iSCSI Target 启用双 向 CHAP 认证。在应用服务器上对 Initiator 设置专用的 CHAP 认证用户名和密码;在 存储设备上为 iSCSI Target 启用双向 CHAP 认证,并输入该用户名和密码;当应用服

务器发起 iSCSI 连接请求时,判断存储设备返回的 CHAP 认证信息是否和 Initiator 预 设的认证信息一致,如果一致,可以建立连接,如果不一致,建立连接失败。

J

| 卷      | 指后端存储设备上创建一个 LUN,分配给虚拟化设备后,虚拟化设备识别为一个卷。                       |
|--------|---------------------------------------------------------------|
| 卷联机状态  | 由用户操作决定的卷的联机状态。                                               |
| 卷所属控制器 | 指虚拟化设备的哪些控制器可以访问卷,由路径状态决定。                                    |
| 卷在线状态  | 指虚拟化设备是否可访问卷,由路径状态决定。                                         |
|        |                                                               |
| К      |                                                               |
| 快照     | 快照,也称为 Snapshot,是常用的数据保护方式之一。配置快照后,可以创建多个时间点,为生产数据卷提供"软灾难"保护。 |
| 快照策略   | 指用户配置的时间策略,当时间策略满足时,设备将自动创建快照时间点。                             |
| 快照回滚   | 通常简称回滚。即把 LUN 中的数据回退到指定时间点对应的时间平面的数据。                         |
| 快照时间点  | 通常简称时间点。通过快照技术,保存 LUN 历史时间平面的数据,一个时间点对应一个时间平面。                |
| 快照视图   | 通过创建快照视图,可读出视图关联的时间点对应的时间平面的数据。                               |
|        |                                                               |

**快照资源** 依附于 LUN,用于保存 LUN 上快照时间点的数据。

**快照资源自动扩容** 指快照资源使用率达到某一阈值时,将触发快照资源自动扩容,防止快照资源满导致 快照资源无效。

**快照资源数据有效性** 表示一种逻辑状态,表示快照资源中数据是否可用,包括有效和无效两种状态。

L

| LUN | 指客户端服务器可以访问的逻辑存储空间。 |
|-----|---------------------|
|     |                     |

LUN-所属控制器 针对 LUN 而言,默认所属由用户设定,指将所创建的 LUN 指定到某个控制器上。当 HA 发生切换时,会自动切换到对端控制器上进行管理,当前所属发生变化;当 HA 状态恢复正常时,会自动切回到本端控制器进行管理。

Ν

| NDM  | Non-interrupt Data Migration,无中断数据迁移。                                                         |
|------|-----------------------------------------------------------------------------------------------|
| NVMe | 非易失性内存主机控制器接口规范(Non-Volatile Memory express),是一个逻辑设备接口规范。NVMe协议通过 PCIe 总线访问非易失性存储介质,极大提高存储性能。 |
| NVMf | NVMe over fabrics,以 NVMe 协议为基础,利用 RDMA 或者光线通道架构等 Fabric 访问 NVMe 的技术。                          |

| 0                   |                                                                                                    |
|---------------------|----------------------------------------------------------------------------------------------------|
| ODSP                | 是杭州宏杉科技股份有限公司自主研发的存储专用软件管理平台,适用于 MacroSAN 全系列存储设备,为存储设备提供高级别的数据安全性和业务连续性、灵活的可扩展 性、开放的可定制性以及丰富的存储特性。 |
| ODSP Scope          | ODSP Scope 是基于 MacroSAN ODSP 存储软件平台开发的存储设备的 GUI 管理工具,采用 CS 架构,提供基于 Java 的管理界面。                      |
| ODSP Scope+         | ODSP Scope+是 ODSP Scope 的升级版,采用 BS 架构,提供基于 Web 的管理界面,<br>使得管理员对整个系统的管理变得更简单。                        |
| Q                   |                                                                                                    |
| 前端应用服 <del>务器</del> | 指使用存储设备提供的存储空间的服务器。                                                                                 |
| R                   |                                                                                                    |
| RAID                | 是一种把多块独立的物理磁盘按不同的方式组合起来形成一个磁盘组,从而提供比单<br>个磁盘更高的存储性能,并提供数据冗余性的保护机制。                                  |
| RAID 级别             | 指不同的数据组织方式,常用的 RAID 级别包括 RAID0、RAID1、RAID5、RAID6、<br>RAID10、RAIDx-3等。                               |
| RAID 重建             | 指冗余 RAID 降级后,使用热备盘重建,恢复 RAID 冗余性的过程。                                                                |
| RAID-非冗余            | 非冗余是指 RAID 中数据无冗余保护,此时 RAID 中一块成员磁盘故障或被拔出,将导 致 RAID 中部分数据或全部数据不可访问。                                 |
| RAID-冗余             | 冗余是指 RAID 中数据有冗余保护,此时 RAID 中一块成员磁盘故障或被拔出,不会影响 RAID 中数据可用性。                                          |
| RDV 初始化方式           | 把后端存储设备上的卷直接提供给前端应用服务器使用,保留原有数据。                                                                    |
| RDV-LUN             | 指基于 RDV 方式初始化的卷创建的 LUN,可提供给前端应用服务器直接访问。                                                             |
| 热备盘                 | 指可用于冗余 RAID 降级之后重建的磁盘。                                                                              |
| 热备盘-空白热备盘           | 启用空白磁盘热备的情况下, RAID 需要重建时,如果没有专用热备盘或可用的全局热备盘,将使用存储设备中满足要求的空白盘进行重建,无需手动设置该磁盘为热备盘,大大简化存储管理员的操作。        |
| 热备盘-全局热备盘           | 全局热备盘可以被系统中的所有 RAID 使用,前提是全局热备盘类型和容量满足需要重 建的 RAID 的要求。                                              |
| 热备盘-专用热备盘           | 专用热备盘只能被所属 RAID 使用。                                                                                 |

S

- **SP** 存储处理器,通常称为存储控制器,可安装主控柜(**SPU**)中,实现存储设备数据收 发、处理和保护。
- SPU
   存储控制器单元,通常称为主控柜,可安装存储控制器模块、电源模块、风扇模块、

   电池模块等,通过前端网络连接客户端服务器,通过 SAS 网络连接磁盘柜(DSU)或

交换柜(SSU),实现数据读写和数据保护等功能。

SSU 交换柜单元,是一种特殊的磁盘柜,通常称为交换柜,可安装交换柜控制器模块(XP)、
 风扇模块、电池模块、磁盘模块等,通过 SAS 线缆可连接主控柜(SPU),实现 SAS
 交换、存储设备扩容等功能。

**数据缩减** 指减少数据存储空间的技术,本文档中指数据重删和数据压缩两种特性。

**数据缩减-重删** 重复数据删除,一种通过删除存储系统中的冗余数据块,减少数据占用的物理存储容 量的数据缩减技术。

**数据缩减-压缩** 数据压缩,一种通过特定算法对数据重新编码,减少存储空间的数据缩减技术。

数据缩减-DDSR 数据副本共享资源,用来保存所有缩减 LUN 的数据和重删元数据。

**数据缩减-缩减率** 指用户写入数据量和实际写入磁盘的数据量的比值。

缩减 LUN 指启用重删和/或压缩功能 LUN,包括重删 LUN、压缩 LUN 和重删压缩 LUN。

т

| Target          | 即目标器,是 SCSI 协议中命令和请求的接收端,通常指存储设备端。    |
|-----------------|---------------------------------------|
| Thick-LUN       | 普通 LUN,指禁用自动精简配置功能的 LUN。              |
| Thin-LUN        | 指启用自动精简配置功能的 LUN。                     |
| Thin-LUN Extent | 粒度,指 Thin-LUN 管理空间的最小单位。粒度越小,空间利用率越高。 |
| Thin-LUN 逻辑容量   | 指客户端服务器看到的 Thin-LUN 大小。               |
| Thin-LUN 数据区    | 存放 Thin-LUN 用户数据。                     |
| Thin-LUN 私有区    | 存放 Thin-LUN 管理数据。                     |
| Thin-LUN 物理容量   | 指实际分配给 Thin-LUN 的物理空间大小。              |

Х

| ХР | 交换处理器, | 通常称为交换柜控制器, | 可安装到交换柜 | (SSU) 中, | 实现存储设备后 |
|----|--------|-------------|---------|----------|---------|
|    | 端数据处理和 | 1分发。        |         |          |         |

虚拟化设备 一种存储设备,提供虚拟化功能,统一管理被虚拟化设备提供的存储空间。

w

| 网关   | 指网络中,作为到另一个网络的入口节点。                    |                |
|------|----------------------------------------|----------------|
| 网口聚合 | 指把 2 个或 2 个以上物理网口绑定成一个聚合端口,<br>响业务连续性。 | 其中任意成员网口断开连接不影 |

Ζ

自动精简配置 即 Thin Provisioning,是一种新的存储管理特性,核心原理是"欺骗"操作系统,让

操作系统认为有很大的存储空间,而实际上的物理存储空间则没有那么大;随着应用 程序写入越来越多的数据,存储系统将在后台自动扩容物理存储空间,自动实现了按 需分配,使得物理存储空间利用率更高,节省了用户的投资。

## 附录C. 缩略语

| Α     |                                             |                |
|-------|---------------------------------------------|----------------|
| ΑΤΑ   | Advanced Technology Attachment              | 高级附加装置         |
|       |                                             |                |
| С     |                                             |                |
| СНАР  | Challenge Handshake Authentication Protocol | 挑战握手认证协议       |
| CLI   | Command-Line Interface                      | 命令行界面          |
| COW   | Copy on Write                               | 写拷贝            |
| CRAID | RAID based Cell                             | 基于 Cell 的 RAID |
|       |                                             |                |
| D     |                                             |                |
| DDSR  | Data Duplicate Shared Resource              | 数据副本共享资源       |
| DSU   | Disk Shelf Unit                             | 磁盘柜单元          |
|       |                                             |                |
| E     |                                             |                |
| EP    | Expander Processor                          | 扩展处理器          |
|       |                                             |                |
| F     |                                             |                |
| FC    | Fiber Channel                               | 光纤通道           |
|       |                                             |                |
| G     |                                             |                |
| GE    | Gigabit Ethernet                            | 千兆以太网          |
| GUI   | Graphical User Interface                    | 图形用户界面         |
|       |                                             |                |
| Н     |                                             |                |
| HA    | High Availability                           | 高可用性           |
|       |                                             |                |
| I<br> |                                             |                |
| IE    | Internet Explorer                           | 因特网浏览器         |
| IP    | Internet Protocol                           | 因特网协议          |
| iSCSI | Internet Small Computer Systems Interface   | 因特网小型计算机系统接口   |

| J     |                                             |                                       |
|-------|---------------------------------------------|---------------------------------------|
| JRE   | Java Runtime Environment                    | Java 程序运行环境                           |
| L     |                                             |                                       |
| LUN   | Logical Unit Number                         | 逻辑单元号                                 |
|       |                                             |                                       |
| N     |                                             |                                       |
| NDM   | Non-interrupt Data Migration                | 无中断数据迁移                               |
|       |                                             |                                       |
| 0     |                                             |                                       |
| ODSP  | Open Data Storage Platform                  | 开放数据存储平台                              |
|       |                                             |                                       |
| Q     |                                             |                                       |
| QoS   | Quality of Service                          | 服务质量                                  |
| D     |                                             |                                       |
| RAID  | Redundant Array of Independent Disks        | 独立磁舟宣令阵动                              |
| RDV   | Reserved Data Virtualize                    | 忠立磁益几示件列<br>走圳 <i>让</i> 新捉 <u>伊</u> 穷 |
| ROW   | Redirect on Write                           | 亚)以化数) 加水田<br>写重完向                    |
|       |                                             | 马主之的                                  |
| S     |                                             |                                       |
| SAN   | Storage Area Network                        | 存储区域网络                                |
| SAS   | Serial Attached SCSI                        | 串行连接 SCSI                             |
| SATA  | Serial ATA                                  | 串行 ATA                                |
| SCSI  | Small Computer System Interface             | 小型计算机系统接口                             |
| SDAS  | Symmetrical Dual Active Storage             | 对称双活存储                                |
| SMI-S | Storage Management Initiative Specification | 存储管理标准                                |
| SMTP  | Simple Mail Transfer Protocol               | 简单邮件传送协议                              |
| SNMP  | Simple Network Management Protocol          | 简单网络管理协议                              |
| SP    | Storage Processor                           | 存储处理器                                 |
| SPU   | Storage Processor Unit                      | 存储控制器单元                               |
| SSD   | Solid State Drive                           | 固态硬盘                                  |

| SSU | Storage Switch Unit   | 交换柜单元 |
|-----|-----------------------|-------|
| x   |                       |       |
| XAN | eXchange Area Network | 交换区域网 |
| ХР  | Exchange Processor    | 交换处理器 |